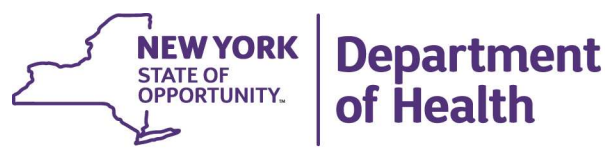

ANDREW M. CUOMO Governor HOWARD A. ZUCKER, M.D., J.D. Commissioner SALLY DRESLIN, M.S., R.N. Executive Deputy Commissioner

October 4, 2019

DAL: DAL #19-21 Home Care Worker Registry Requirement for Enhanced Assisted Living Residence Operators

Dear Enhanced Assisted Living Residence (EALR) Operator:

Chapter 471 of the Laws of 2016 amended the Education Law and Public Health Law authorizing Advanced Home Health Aides (AHHAs) with training to perform tasks upon assignment by and under the supervision of registered professional nurses. An AHHA is defined as a certified home health aide who successfully completes an approved training program for AHHAs, has satisfied all requirements to perform advanced tasks subject to supervision of a registered professional nurse, and is listed on the Home Care Worker Registry (HCWR) as an AHHA. In addition, 10 NYCRR Part 403 requires EALR operators to document employment of a home health aide (HHA) and/or personal care aide (PCA) within the HCWR.

The purpose of this letter is to advise EALR operators of the requirement to ensure that all AHHAs, HHAs and PCAs employed or used by the EALR, comply with the HCWR requirement. Per 10 NYCRR §403.5(a)(6), within ten (10) business days after the AHHA, HHA or PCA begin to provide home care services, the HCWR must be updated to reflect employment information, including the start date. To allow EALRs time to comply with this requirement, all EALR-employed or used HHAs and PCAs must be entered into the HCWR by **December 31**, **2019**.

For guidance tailored to EALRs regarding use of the HCWR, please see the enclosed slide deck.

Sincerely,

1 Marks

Heidi L. Hayes, Acting Director Division of Adult Care Facilities and Assisted Living Surveillance

Enclosure

- cc: M. Hennessey
  - V. Deetz
  - J. Devik
  - B. Barrington
  - P. Hasan
  - N. Nickason
  - J. Pinto
  - J. VanDyke

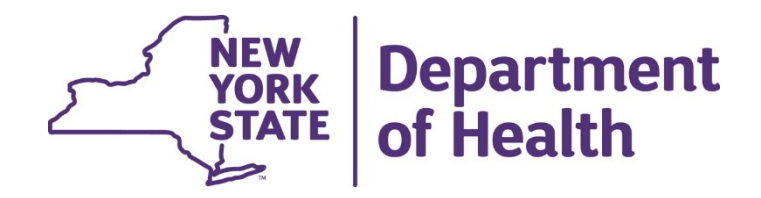

#### **Division of ACF & Assisted Living Surveillance**

# Introduction to the Home Care Worker Registry for Enhanced Assisted Living Residences

# Home Care Worker Registry

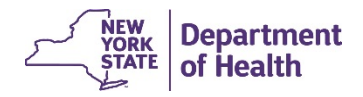

#### What is the Home Care Worker Registry?

The Home Care Worker Registry (HCWR) maintains information related to all Personal Care Aides (PCAs), Home Health Aides (HHAs), and Advanced Home Health Aides (AHHAs). The HCWR shows if an aide is:

- Certified; Employed; and
- For AHHA, has completed In-Service Training.

The HCWR is required by Chapter 594 of the Laws of 2008 and Chapter 471 of the Laws of 2016.

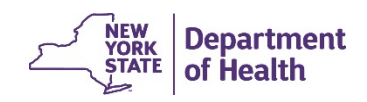

#### Why is the HCWR needed?

To prevent fraud and protect the health and safety of New York's most vulnerable residents.

The HCWR provides information to the public via a web-based registry, allowing individuals and families to make an informed decision when choosing home health and personal care providers.

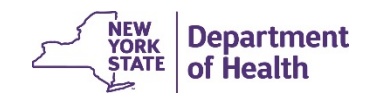

# Who Uses the HCWR? – Enhanced Assisted Living Residences (EALRs)

The EALR is now defined as a "home care services entity" for HCWR purposes.

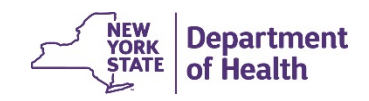

### Who Uses the HCWR? - Employers

- Employers use the HCWR to verify if potential employees are certified and employable.
- Always search the HCWR to access the aide's information prior to the aide initiating home care services.
- An aide who successfully completed a DOH or SED approved training program in a class that started on or after September 25, 2009, will not provide services unless the aide's training and personal information has been posted to the HCWR by the training program.

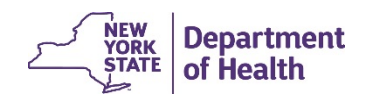

# EALR Use of the HCWR

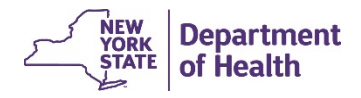

7

#### Location

#### Internal: Health Commerce System -> Home Care Registry

Public: <a href="https://apps.health.ny.gov/professionals/home\_care/registry/home.action">https://apps.health.ny.gov/professionals/home\_care/registry/home.action</a>

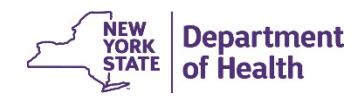

#### **EALR Implementation**

Effective July 1, 2019, EALRs are responsible for the maintenance of HHA, PCA, and AHHA information within the HCWR.

EALRs must be compliant with this requirement by **December 31, 2019**.

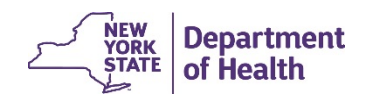

### EALR Use of the HCWR – LHCSA Employed Aide

If the HHA, PCA, or AHHA is employed by a Licensed Home Care Services Agency, the EALR shall review the individual's eligibility via the HCWR; document such verification; and monitor.

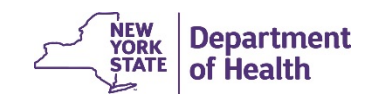

# EALR Use of the HCWR – EALR Employed Aide

- If the HHA, PCA, AHHA is employed by the EALR, the EALR shall be responsible for the employee information within the database.
- Note: To maintain active certification, an HHA must work at least one day within a two-year period for an agency licensed under Article 36 or 40 of Public Health Law.

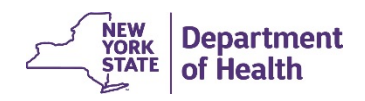

# **HCWR Access**

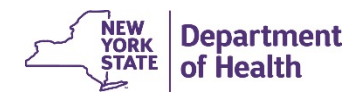

# Required Roles via the Health Commerce System

The following Health Commerce System (HCS) roles have access to the HCWR:

- Home Care Registry Agency Updater;
- Home Care Registry Agency Viewer;
- Home Care Registry Certification Form Printer;
- Home Care Registry Training Program Updater; and
- Home Care Registry Training Program Viewer.

Only individuals within these roles will have access to the HCS HCWR.

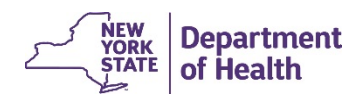

### Where is the HCWR Application?

To add the HCWR Application:

- 1. Log onto the HCS.
- 2. Click on "My Content."
- 3. From drop down box click on "All Applications."
- 4. Select Letter H.
- 5. Select "Home Care Registry."
- 6. Save as Favorite.
- Note: By clicking the green plus sign next to "Home Care Registry," you can add this application to your "My Applications" toolbar so it will be available on your Homepage.

Health Commerce System Applications

#### Browse by A B C D E F G H I J K L M N O P Q R S T U V W XYZ

| Application Name                       |                |           |        |      |
|----------------------------------------|----------------|-----------|--------|------|
| Health Care Facility Evacuation Center | r Application  |           |        |      |
| Health Facilities Information System   |                |           |        |      |
| Healthcare Financial Data Gateway      |                |           |        |      |
| Healthy Neighborhoods Program eXF      | ORMA           |           |        |      |
| Hepatitis C Rapid Testing              |                |           |        |      |
| HERDS for Hospitals (Health Electronic | c Response Dat | a System) |        |      |
| HV Test Kits                           |                |           |        |      |
| HIV/AIDS Information for Regional Tra  | ining Centers  |           |        |      |
| HIV/AIDS Provider Portal               |                |           |        |      |
| HIV/AIDS Surveillance Case Report Up   | pload          |           |        |      |
| HIV/HCV Provider Directory             |                |           |        |      |
| Home and Community Based Care (Hi      | ERDS)          |           |        |      |
| Home Care Registry                     | N              |           |        |      |
| Hospital Budgeted Capital Survey       | 6              |           |        |      |
| Hospital Deliverable Support Docume    | nt Upload      |           |        |      |
| Hospital DSH Audits                    |                | NICH      |        |      |
|                                        | ~5             | NEW       | Depart | ment |

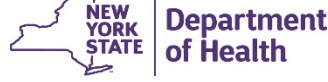

#### Where is the HCWR Application? (cont.)

Now, when you log into HCS, you will see Home Care Registry under My Applications on the home screen.

| Welcome I                      |   | Impo                | rtant He      | ealth Ev | /ents     |                  |                                   |                                   |               |
|--------------------------------|---|---------------------|---------------|----------|-----------|------------------|-----------------------------------|-----------------------------------|---------------|
| Search                         | ٩ | <sub>ື</sub> ່, ຜູ້ | YBERSECUR     | ITY      |           | NYS <b>PM</b>    | P                                 | <b>Principal</b> 201<br>Train the | 18<br>Trainer |
| My Applications                |   | ZIKA VIRUS          | RESPONSE      |          |           |                  |                                   |                                   |               |
| Acronyms & Abbreviations       |   |                     |               |          |           |                  |                                   |                                   |               |
| CHRC V1                        | 0 | Impo                | rtant He      | alth N   | otificati | ons              |                                   |                                   |               |
| Emergency Contacts             |   |                     |               |          |           |                  |                                   |                                   |               |
| Home Care Registry             |   | Posted              | Priority      | Keyword  | Source    | Audience         | Description                       |                                   | Recipients    |
| Role Lookup Tool               |   | 03/27/2018          | Advisory      | 1        |           |                  |                                   |                                   | Recipients    |
| ServNY                         |   | 03/27/2018          | Drill         |          |           |                  |                                   |                                   | Recipients    |
|                                |   | 03/27/2018          | Drill         |          |           |                  |                                   |                                   | Recipients    |
| Refresh My Applications List 🥱 |   | 03/27/2018          | High Advisory |          |           |                  |                                   |                                   | Recipients    |
| · ·· •                         |   | 03/26/2018          | Alert         |          |           |                  |                                   |                                   | Recipients    |
|                                |   | 03/23/2018          | High Advisory |          |           |                  |                                   |                                   | Recipients    |
|                                |   | 03/23/2018          | Advisory      |          |           |                  |                                   |                                   | Recipients    |
|                                |   | 03/23/2018          | Advisory      |          |           |                  |                                   |                                   | Recipients    |
|                                |   | 03/23/2018          | Advisory      |          |           |                  |                                   |                                   | Recipients    |
|                                |   | 03/23/2018          | Advisory      |          |           |                  |                                   |                                   | Recipients    |
|                                |   | + Newer             |               |          | ·         | Showing notified | cations sent in the past 30 days. |                                   | Older +       |

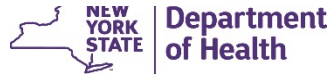

#### **To Review a Prospective Employee**

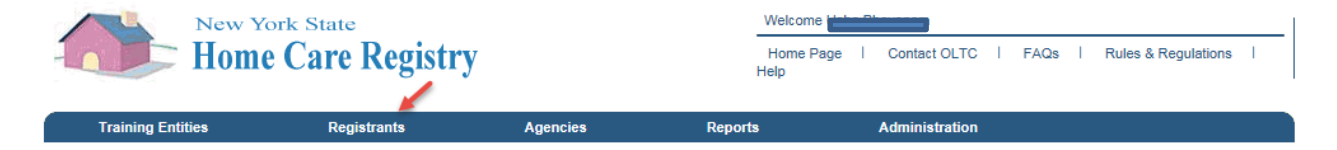

Welcome To The Home Care Registry

Use this site to find information about Home Care Service Workers, Training Programs, and Employers in New York State. Please be mindful that while we believe this information is up to date, the registry is an active registry and changes can occur at any given time.

#### Use These Quick Links To Get Started:

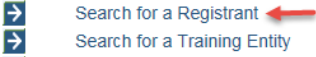

- Search for a Training Entity
- ÷ Search for a Home Care Agency

Þ Jump to my Training Entity(s) ÷ Jump to my Agency(s)

© 2009 NYS Department of Health - Home Care Registry

System Information

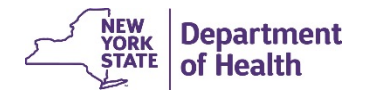

First, select Search for a Registrant.

## To Review a Prospective Employee (cont.)

- Enter Registry Number or First Name or Last Name of the prospective employee.
- 2. Click Search.

**Note:** User must enter at least one parameter to initiate the search. Users can click the Show Advanced Search link to see more search options.

|                             | New Yor             | k State<br>Care Registry |                       |        | Welcome<br>Home Page<br>Help | I Contact C            | ILTC I F/ | AQs | Rules & Regulations | 1      |
|-----------------------------|---------------------|--------------------------|-----------------------|--------|------------------------------|------------------------|-----------|-----|---------------------|--------|
| Training Er                 | ntities             | Registrants              | Agencies              | Report | 8                            | Administra             | ition     |     |                     |        |
| Home<br>Registrant S        | Search              |                          |                       |        |                              |                        |           |     |                     |        |
| Registry<br>Number:         | 647257              | Ĩ                        | Certificate #:        |        |                              | Certificate<br>Status: | All       | ۷   |                     |        |
| First Name:                 | Peter               |                          | Middle Name:          |        |                              | Last Name:             | Jones     |     |                     |        |
| DOB:                        |                     | MM/DD/YYYY               | Gender:               | All 🔻  |                              | Aide Type:             | All       | ,   | <u>'</u>            |        |
| City:                       |                     |                          | State:                | All    | ¥                            | Zip Code:              |           |     |                     |        |
| Approved for<br>Employment: | All                 | ¥                        | Employment<br>Status: | All    | ٣                            |                        |           |     |                     |        |
| Show Advanced S             | Search              |                          |                       |        |                              |                        |           |     |                     |        |
|                             | Search              | Clear                    |                       |        |                              |                        |           |     |                     |        |
| @ 2009 NYS Dep              | artment of Health - | Home Care Registry       |                       |        |                              |                        |           |     | System Inform       | nation |

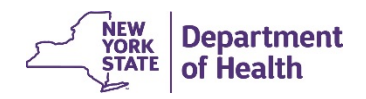

## **To Review a Prospective Employee (cont.)**

- The System will query the HCWR database to find a match.
- Select the Registrant and click the View
   Selected
   Results(s) button to view the Registrant profile.

| -                                                                            | Training Entities          | Registrants                                  | Agencies                              | Reports                                   | Administratior       | 1           |                |             |
|------------------------------------------------------------------------------|----------------------------|----------------------------------------------|---------------------------------------|-------------------------------------------|----------------------|-------------|----------------|-------------|
| Home<br>Regis                                                                | -> <u>Search Registran</u> | <sup>≞</sup><br>h Results                    |                                       |                                           |                      |             |                |             |
| SEARCH                                                                       | I CRITERIA                 |                                              | DISPLAY RESULT PREFERE                | NCES                                      |                      |             | RESULTS TOOLBO | X           |
| Registry<br>First Na                                                         | r#:<br>me: Peter           | Certificate #:<br>Last Name: Jones           | Per Page:  Display Selection:  Checke | 25 Oisplay 50 Oispla<br>d Only O Show All | iy 100 🔾 Display All |             | View Select    | d Decult/c) |
| S View All Search Criteria<br>→ Perform New Search<br>→ Print Search Results |                            | Address: O Show Address O Don't Show Address |                                       |                                           |                      | VIEW SCIECU | u reautay      |             |
| One Reg                                                                      | istrant found.             |                                              |                                       |                                           |                      |             |                | 1 4         |
| <b>Z</b>                                                                     | Registry #                 | Name                                         | DOB                                   | G                                         | ender                | Approved    | t for<br>lent  |             |
| <b></b>                                                                      | 647257                     | Jones, Peter                                 | 03/20/19                              | 80 N                                      | lale                 | Z           |                |             |
|                                                                              |                            |                                              |                                       |                                           |                      |             |                |             |
|                                                                              |                            |                                              |                                       |                                           |                      |             |                |             |
|                                                                              |                            |                                              |                                       |                                           |                      |             |                |             |
|                                                                              |                            |                                              |                                       |                                           |                      |             |                | -           |
|                                                                              |                            |                                              |                                       |                                           |                      |             |                |             |

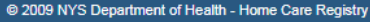

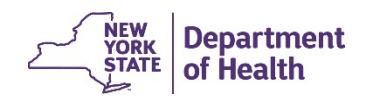

System Information

### To Add an Employee

Users will have access to the following links on the Home page to navigate to their Agency:

- Jump to my Agencies;
- Search for a Home Care Agency; and
- Agencies (from the main navigation bar).

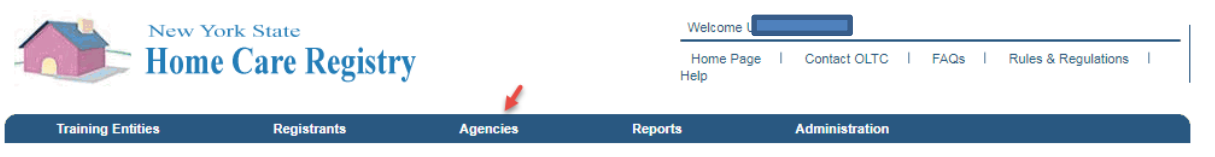

#### Welcome To The Home Care Registry

Use this site to find information about Home Care Service Workers, Training Programs, and Employers in New York State. Please be mindful that while we believe this information is up to date, the registry is an active registry and changes can occur at any given time.

Use These Quick Links To Get Started:

Search for a Registrant
 Search for a Training Entity
 Search for a Home Care Agency

Jump to my Training Entity(s)
 Jump to my Agency(s)

© 2009 NYS Department of Health - Home Care Registry

System Information

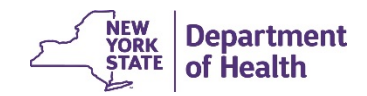

- After the User selects the 'Jump to my Agencies' link, they will be presented with this screen, the Agency General Information screen.
- 2. Select the Aides tab.

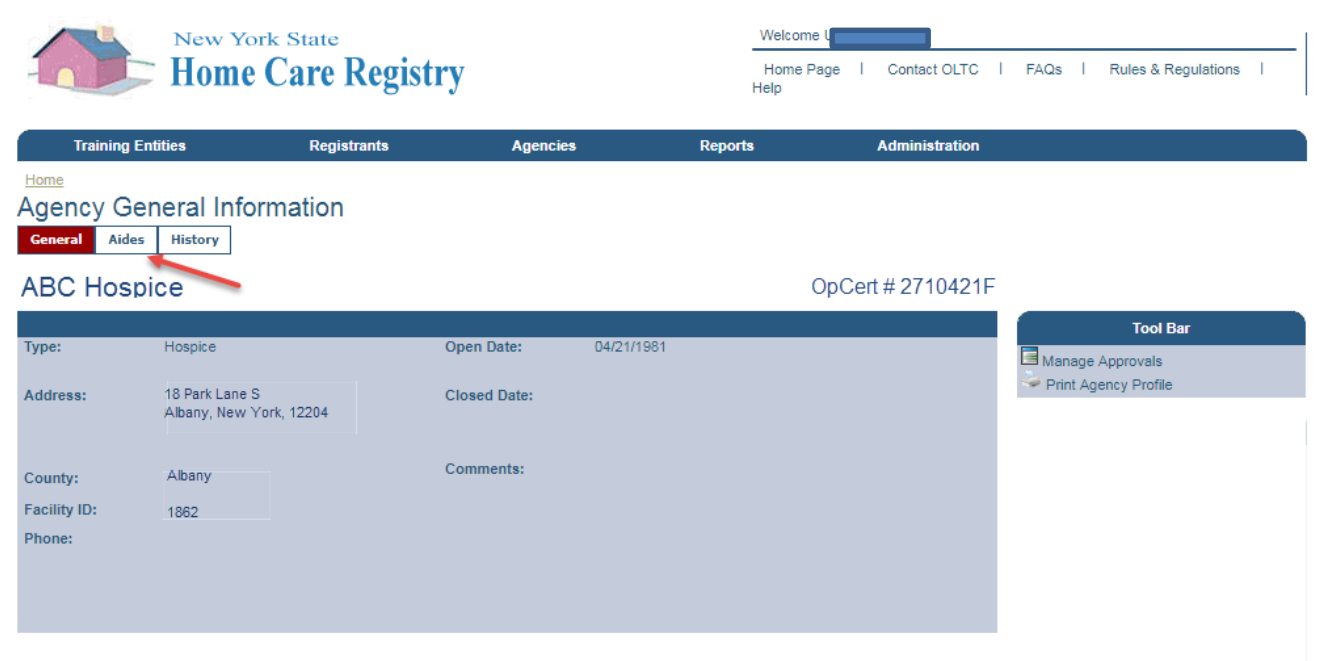

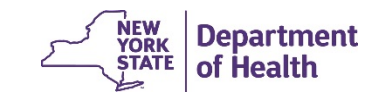

Add Aide Information:

- Enter Aide Registry
   Number and Hire Date,
   or
   Agency Aide Information
   General Aides History
   ABC Hospice
- Enter Aide First Name, Last Name, DOB, and the Hire Date

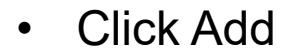

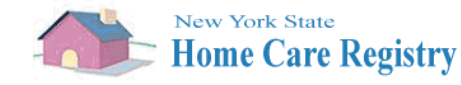

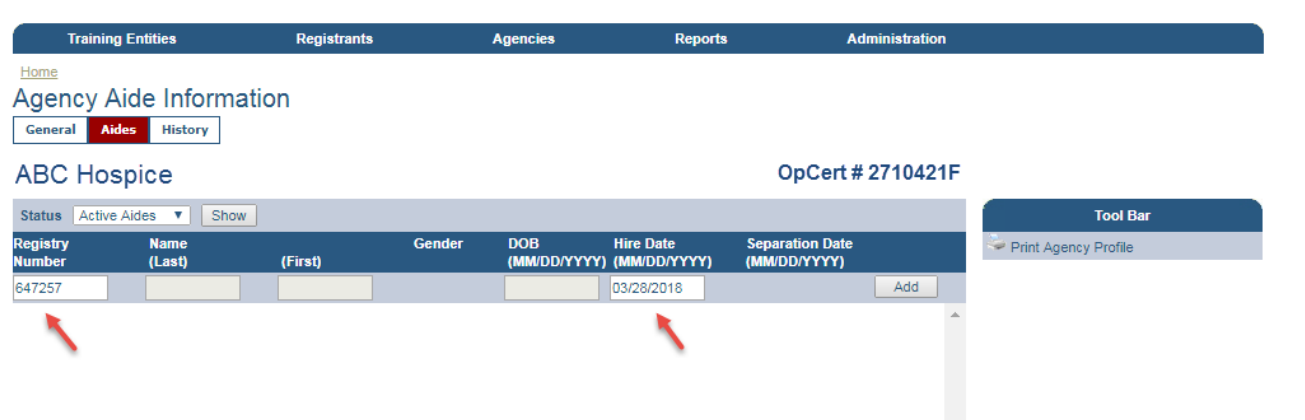

Welcom

Help

Home Page

Contact OLTC |

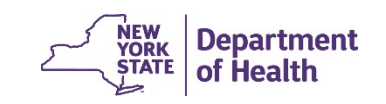

FAQs | Rules & Regulations

The System will find a match for the entered Registry Number and will display the Aide record if found.

Choose Select and click Use Selected button.

**Note:** In the rare case that no match is found, simply click the No Match button to add a new Aide to the HCWR.

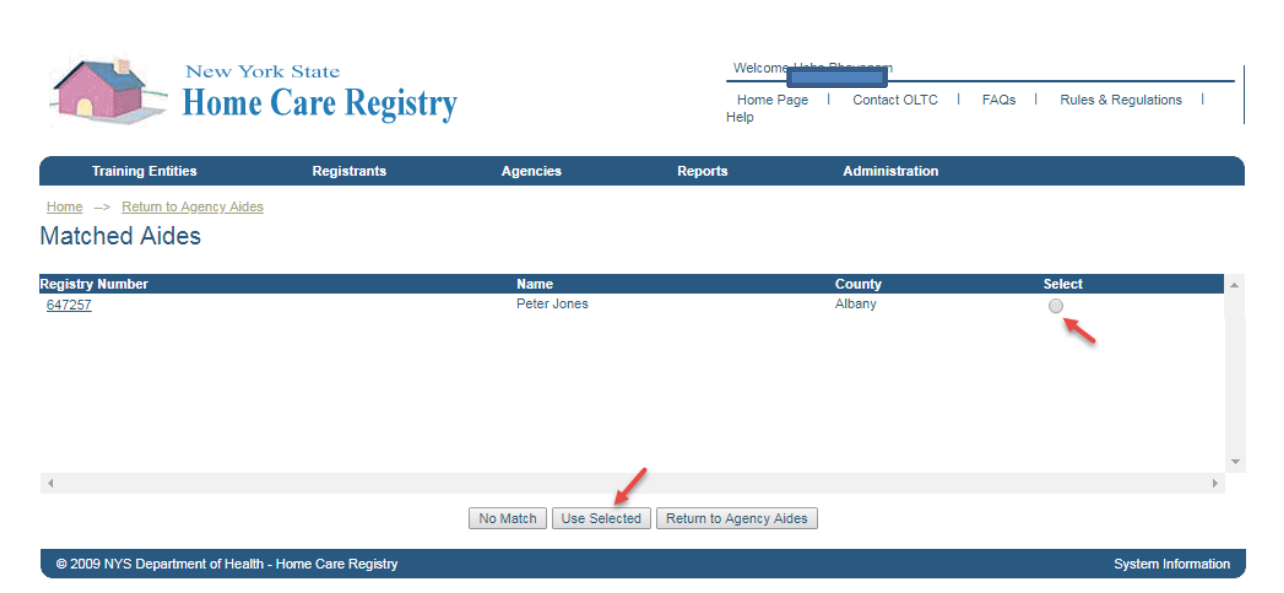

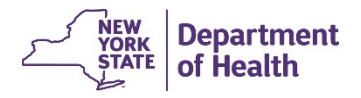

- Once selected, the • Aide is added to the Agency.
- System will display a • confirmation for the User.

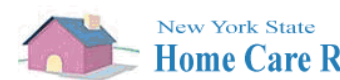

Training Entities

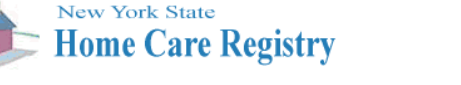

Registrants

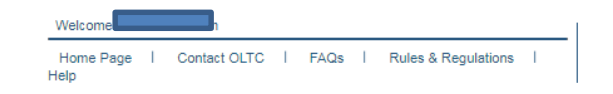

Administration

| ] | Home -> Return<br>Agency Aid<br>General Aides<br>• Aide added | to Agency Aides<br>le Informatio<br>History | 'n      |        |                     |                           |                                 |          |                 |
|---|---------------------------------------------------------------|---------------------------------------------|---------|--------|---------------------|---------------------------|---------------------------------|----------|-----------------|
|   | ABC Hospi                                                     | ice                                         |         |        |                     |                           | OpCert # 2                      | 2710421F |                 |
|   | Status Active Aid                                             | les V Show                                  |         |        |                     |                           |                                 |          | Tool Bar        |
|   | Registry<br>Number                                            | Name<br>(Last)                              | (First) | Gender | DOB<br>(MM/DD/YYYY) | Hire Date<br>(MM/DD/YYYY) | Separation Date<br>(MM/DD/YYYY) |          | Service Profile |
|   |                                                               | last                                        | first   |        |                     |                           |                                 | Add      |                 |
|   | <u>647257</u>                                                 | Peter Jones                                 |         | Male   | 03/20/1980          | 03/28/2018                |                                 | Save *   |                 |
|   |                                                               |                                             |         |        |                     |                           |                                 |          | NEW Department  |

Reports

Agencies

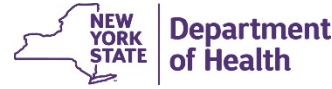

#### **To Enter Employment End Date**

- The Agency can indicate employment has ended by entering a Separation Date.
- If entered, the Aide will be removed from the Agencies Active Aides list on the date entered.

|                                   | New Yor        | <sup>k State</sup><br>Care Regi | stry   |                    |                             | Welcome U<br>Home Page  <br>Help | Contact OLTC   | l FAQs | Rules & Regulations |  |
|-----------------------------------|----------------|---------------------------------|--------|--------------------|-----------------------------|----------------------------------|----------------|--------|---------------------|--|
| Training                          | Entities       | Registrants                     |        | Agencies           | Report                      | s ,                              | Administration |        |                     |  |
| Home<br>Agency Ai<br>General Aide | de Informat    | ion                             |        |                    |                             |                                  |                |        |                     |  |
| ABC Hos                           | pice           |                                 |        |                    |                             | OpCerl                           | # 2710421      | -      |                     |  |
| Status Active A                   | Aides 🔻 Show   |                                 |        |                    |                             |                                  |                |        | Tool Bar            |  |
| Registry<br>Number                | Name<br>(Last) | (First)                         | Gender | DOB<br>(MM/DD/YYYY | Hire Date<br>) (MM/DD/YYYY) | Separation Date<br>(MM/DD/YYYY)  | •              | 🍣 Prir | nt Agency Profile   |  |
|                                   | last           | first                           |        |                    |                             |                                  | Add            |        |                     |  |
| 647257                            | Peter Jones    |                                 | Male   | 03/20/1980         | 03/28/2018                  | 09/30/2018                       | Save           |        |                     |  |
|                                   |                |                                 |        |                    |                             |                                  | •              |        |                     |  |
|                                   |                |                                 |        |                    |                             |                                  |                |        |                     |  |

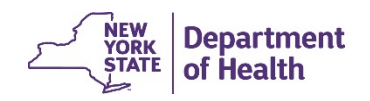

#### **Registrant Data Correction**

• Employers are responsible to ensure Aide contact information is current.

| New Yo            | ork State             |                      | Welcome                          |                      |            |              |
|-------------------|-----------------------|----------------------|----------------------------------|----------------------|------------|--------------|
| Home              | Care Registry         |                      | Home Page   Contact OLTC<br>Help | I FAQs I Rules & Reg | ulations I |              |
| Training Entities | Registrants           | Agencies R           | eports Administration            |                      |            |              |
|                   |                       |                      |                                  |                      |            |              |
| Registrant - D    | ata Correction        |                      |                                  |                      |            |              |
| General Training  | Employment Employabil | ty/Determinations Ma | tching                           |                      |            |              |
| Mark Newton       |                       |                      |                                  | Desister Musha       | - 646041   |              |
| Wark Newton       |                       |                      |                                  | Registry Numbe       | r 040941   |              |
|                   |                       |                      |                                  |                      |            |              |
| Prefix:           | Street1:              | 65 Dishara Cata      | Date of<br>Birth: *              | 09/30/1980           |            |              |
| First Mark        | Street2:              |                      | Gender:                          | * Male ¥             |            |              |
| Middle<br>Name:   | City: *               | Albany               | Ethnicit                         | Select one           | ¥          |              |
| Last Newton       | State: *              |                      | • Race:                          | Select one           | ¥          |              |
| Suffix:           | Zip /<br>Postal       | 12084 -              |                                  |                      |            |              |
|                   |                       |                      |                                  |                      |            |              |
| Phone:* (5        | Code: *<br>Country    | United States        |                                  | Ŧ                    |            | NEW Departme |

# Advanced Home Health Aide (AHHA)

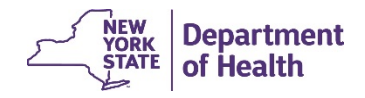

#### EALRs & Use of the HCWR

EALRs who employ an Advanced Home Health Aide (AHHA) to provide advanced tasks must meet all applicable AHHA requirements, including listing of the AHHA on the HCWR.

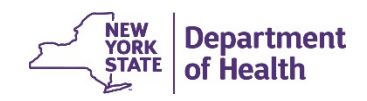

#### **AHHA In-Service Information**

- All aides with AHHA status must complete 18 hours of In-Service training annually to maintain their AHHA certification status on the HCWR.
- The anniversary date is the date the Medication Aide Certification Examination® was successfully passed will be used as the anniversary date. The 18-hour In-Service must be completed within a year's time between anniversary dates.
- If an aide does not complete the In-Service training within the 12 month period their AHHA certification status in the HCWR will be removed and they will be left with their original HHA designation.
- An AHHA can complete the required 18 hours of In-Service training from various organizations/employers.

\*\*Only employers will have the ability to enter in-service training hours earned under their supervision, or add hours earned from other sources with required training documentation obtained from the aide/source.\*\*

#### **AHHA In-Service Information (cont.)**

- Prior to submitting in-service training hours, the employer will be presented with an attestation explaining that they understand the importance of accurate data and the consequences if the reported hours are inaccurate.
- In-service training hours cannot be entered with future dates.
- The employer will not be able to edit in-service training data once they've agreed with the attestation and saved the information to the HCWR.

29

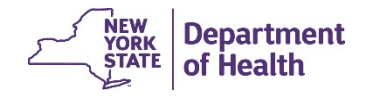

#### **AHHA In-Service Information (cont.)**

This screen show a record for Melissa Jones, she has two employers who have each entered hours on her behalf. To add additional hours her employer would need to select the "Add In-Service Training" from the tool bar on the right side of the screen There is also a note in red showing the expiration date along with the total number of hours needed to satisfy the 18 hour requirement.

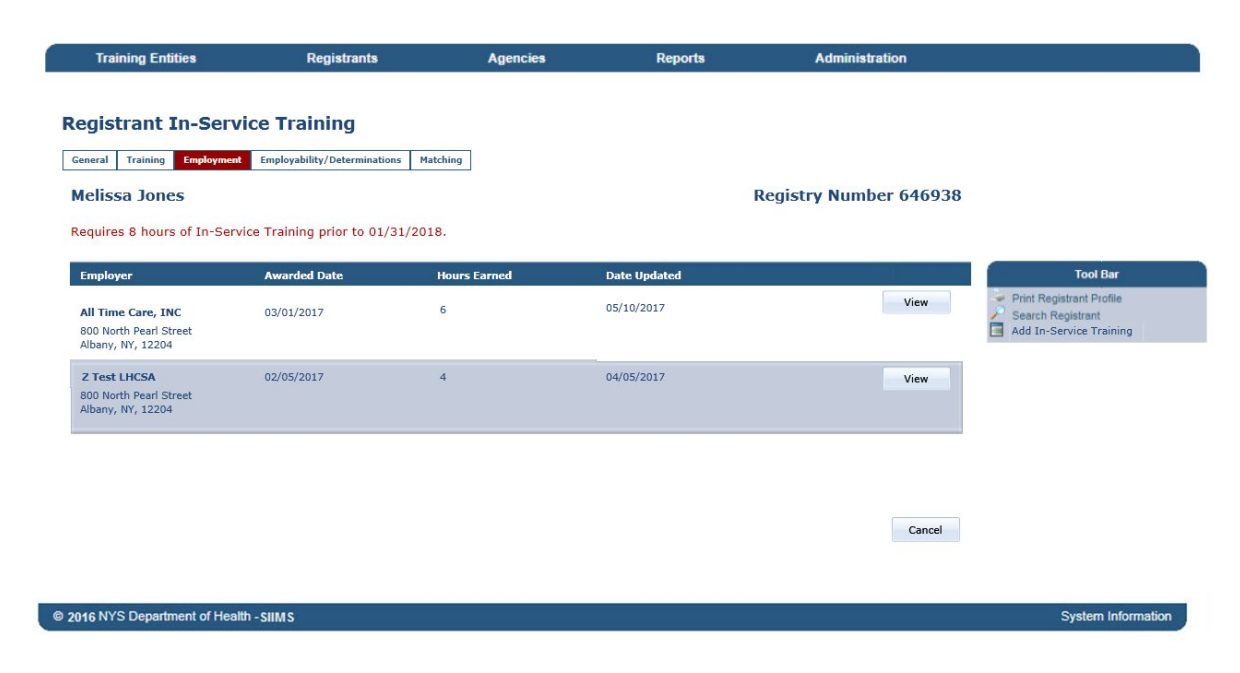

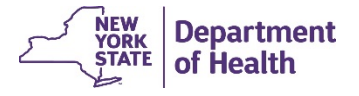

#### **AHHA In-Service Information (cont.)**

This screen is simply used to enter training hours After the user selects "Save" they will be presented with the attestation prior to the data being saved in the database.

| ng l                   |                                                                            |                                                                                                 |                                                                         |
|------------------------|----------------------------------------------------------------------------|-------------------------------------------------------------------------------------------------|-------------------------------------------------------------------------|
| eterminations Matching |                                                                            |                                                                                                 |                                                                         |
| y                      | Registry Nun                                                               | nber 646938                                                                                     |                                                                         |
|                        |                                                                            |                                                                                                 | Tool Bar                                                                |
|                        |                                                                            |                                                                                                 | <ul> <li>Print Registrant Profile</li> <li>Search Registrant</li> </ul> |
|                        |                                                                            |                                                                                                 |                                                                         |
|                        |                                                                            |                                                                                                 |                                                                         |
| utside your Agency     |                                                                            |                                                                                                 |                                                                         |
| raining information.   | Save                                                                       | Cancel                                                                                          |                                                                         |
|                        | 19<br>sterminations Matching<br>utside your Agency<br>raining information. | Ig<br>sterminations Matching<br>Registry Nur<br>utside your Agency<br>raining information. Save | Ig sterminations Matching Registry Number 646938                        |

© 2016 NYS Department of Health - SIIMS

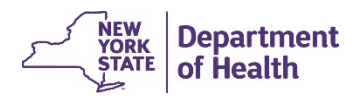

System Information

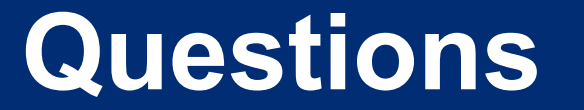

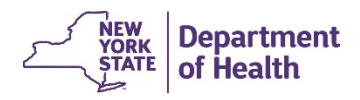

#### Contacts

For questions regarding the HCWR:

For questions regarding PCA:

For questions regarding HHA:

For questions regarding AHHA:

For questions regarding EALR:

hcreg@health.ny.gov

pcatp@health.ny.gov

hhatp@health.ny.gov

ahhatp@health.ny.gov

acfinfo@health.ny.gov

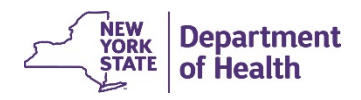